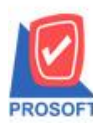

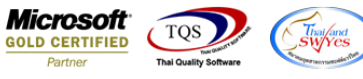

## ระบบ Sale Order

≽ ฟอร์มใบสั่งจอง (คำอธิบายสินค้า) สามารถ Design เพิ่ม Column แสดงขนส่งโดยได้

1.เข้าที่ระบบ Sale Order > SO Data Entry > ใบสั่งจอง

| WINSpeed                                                                                                    |   |                     |                                 |                        |                                    |                |                   |                    |                                                                                                    |               |                 |  |
|----------------------------------------------------------------------------------------------------|---|---------------------|---------------------------------|------------------------|------------------------------------|----------------|-------------------|--------------------|----------------------------------------------------------------------------------------------------|---------------|-----------------|--|
| 🔐 ນ\$້¥ກ ຫັວລຢາຈ ຈຳກັດ<br>ອີ 📑 Enterprise Manager<br>ອີ 🚔 Accounts Payable<br>ອີ 🚔 Accounts Receivable                                                                                                    | • | SO Sale Order       |                                 |                        |                                    |                |                   |                    | Database : WINS_Demo Server : BALLEII\SQL2008<br>Branch : สำหักงานใหญ่<br>Login : admin<br>Version: 10.0.0892 Build on 2018-04-30 08:30 |               |                 |  |
| Bage control Financial Management General Ledger Inventory Control Financial Management                                                                                                    |   | <b>2</b><br>Inquiry | <b>E</b> stimate                | 📝<br>ใบเสนอราคา        | <b>ไป</b><br>อนุมัติใบเสนอ<br>ราคา | 📝<br>ใบสั่งจอง | <b>ไ</b> บสิ่งชาย | ไป<br>รับเงินมัดจำ | 22<br>รับเงินมัดจำ<br>เครดิต                                                                                                    | <b>ชาย</b> สด | <b>ชายเชื่อ</b> |  |
| Better of clean Multicurrency Better Cash Petty Cash Purchase Order Sale Order                                                                                                    | ш | 🛃<br>รับคืน,วอหนี้  | ไป<br>รับคืน,ลด<br>หนี้(เงินสด) | <b>ไป</b><br>เพิ่มหนี้ | SO<br>Export/Import                |                |                   |                    |                                                                                                    |               |                 |  |
| - E SO Data Entry<br>                                                                                                    |   |                     |                                 |                        |                                    |                |                   |                    |                                                                                                    |               |                 |  |
| SO Forms<br>B-B Value Added Tax<br>B-B Consignment<br>B-B Messenger Management                                                                                                    |   |                     |                                 |                        |                                    |                |                   |                    |                                                                                                    |               |                 |  |
| Inquiry Company Manager Company Manager Campaign Module Def Customer Relationship Manage Def Customer Relationship Manage                                                                                                    |   |                     |                                 |                        |                                    |                |                   |                    |                                                                                                    |               |                 |  |
| en and Lost<br>en and Lost<br>en a | Ŧ |                     |                                 |                        |                                    |                |                   |                    |                                                                                                    |               |                 |  |

## 2.เรียกค้นหาข้อมูลหรือทำรายการใหม่จากนั้น ให้ Click > Print

| 🙀 ใบสังจอง                                                    |            |                       |                       |               |                        |         |                          |
|---------------------------------------------------------------|------------|-----------------------|-----------------------|---------------|------------------------|---------|--------------------------|
| รทัชลูกค้า <u>5CL</u> บ.ชาลอม จำกัด<br>ชื่อผู้ติดต่อ คุณก     |            | เลษที่เ<br>▼ ส่งสินท์ | อกสาร<br>กาสารใน (วัน | 0C6105-000    | 01 📝 5                 | Order C | 03/05/2561               |
| เสรท FU วนท FU<br>กำหนดส่งของ เครดิต (วัน)<br>03/05/2561      | ชนส่งโ     | ดย                    | App.Quo.              |               | <b></b><br>พหั         | กงานชาย | 🔲 On Hold                |
| No. รพัสสินค้า ชื่อสินค้า<br>1 17SPG287GT4820TINt เสื้อ       | คลัง<br>01 | ที่เก็บ<br>กา         | หน่วยนับ<br>PCS       | จำนวน<br>1 00 | ราคา/หน่วย<br>1.000.00 | ส่วนลด  | จ้านวนเงิน 🔺<br>1 000 00 |
| 2                                                             |            |                       | 100                   | .00           | .00                    |         | .00 =                    |
| 4                                                             |            |                       |                       | .00           | .00                    |         | .00                      |
| 5                                                             |            |                       |                       | .00           | .00                    |         | .00                      |
| 7                                                             |            |                       |                       | 00.<br>00.    | 00.<br>00.             |         | .00.                     |
| З З З С<br>я́знаелляй́л .00 1.000.00<br>1.000.00              |            |                       |                       |               |                        |         |                          |
| ฐานงาษี .00 งาษี (%) 7.00 .00<br>รวมกังสัน 1,000.00           |            |                       |                       |               |                        |         |                          |
| 😭 Detail 🖹 More 🚯 Rate 🛜 Description 🧟 History 📣 Define Field |            |                       |                       |               |                        |         |                          |
| New Save X Delete Copy Print Close                            |            |                       |                       |               |                        |         |                          |

10

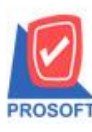

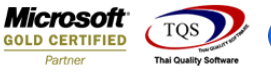

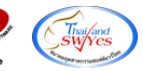

## 3.เลือก Design เพื่อที่จะเพิ่ม Column แสคงขนส่งโดย

|                                                             |                        |                 |               |               |                   | Pasian ke                  |             |  |  |
|-------------------------------------------------------------|------------------------|-----------------|---------------|---------------|-------------------|----------------------------|-------------|--|--|
| <u>8</u> 3 8 7 8                                            | <b>* * *</b>           | 🗄 🗓   🔤   🖄     | <b>№ � �</b>  |               |                   | Resize: 10                 | U% <u> </u> |  |  |
|                                                             |                        |                 |               |               |                   |                            |             |  |  |
| DEMO                                                        |                        |                 |               |               |                   |                            | หน้า 17     |  |  |
| DEMO                                                        |                        | สำ              | นักงานให      | ល់            |                   |                            |             |  |  |
|                                                             | 5555/1 <b>ห</b> น่ 6 ถ | บบรามดำแหง แขว  | งหัวหมาก เขตข | เวงกะปี กรงเข | ทพมหานคร 102      | 40                         |             |  |  |
|                                                             | 3                      | S               |               | ~ %a a        | 1113511196113 102 | .40                        |             |  |  |
|                                                             | lns. 0-2739-5900       | เทรสาร 0-2739-5 | 940 เลขประจั  | าตวผูเสยภาษ์  | อากร 12345678     | 90123                      |             |  |  |
|                                                             |                        |                 |               |               |                   |                            |             |  |  |
| ในสั่งออง เลขที่ OC6105-00001                               |                        |                 |               |               |                   |                            | 5-00001     |  |  |
| เบิถุงของ                                                   |                        |                 |               |               |                   | เพ <mark>ื่</mark> 03/05/2 | 03/05/2561  |  |  |
|                                                             |                        |                 |               |               |                   |                            |             |  |  |
| ขอลูกคา บ.ชาลอมจากค <mark>ใบอนุมัติเสนอราคา ลงวันทั่</mark> |                        |                 |               |               |                   |                            | ลงวนท       |  |  |
| ที่อยู่ วันที่กำหนดส่ง 03/05/2561                           |                        |                 |               |               |                   |                            |             |  |  |
| จำนวนวันเครดิต                                              |                        |                 |               |               |                   |                            |             |  |  |
| โทร. โทรสาร เงื่อนไขการวางบิด                               |                        |                 |               |               |                   |                            |             |  |  |
| รหัสสินค้า                                                  | รายก                   | 15              | จำนวน         | หน่วย         | ราคา/หน่วย        | ส่วนลด                     | จำนวนเงิน   |  |  |
| 178PG287GT4820TIN เสื้อ                                     |                        |                 | 1.0           | 0 PCS         | 1,000.0           | 0                          | 1,000.00    |  |  |
|                                                             |                        |                 |               |               |                   |                            |             |  |  |

## 4.Click VJI Add > Column

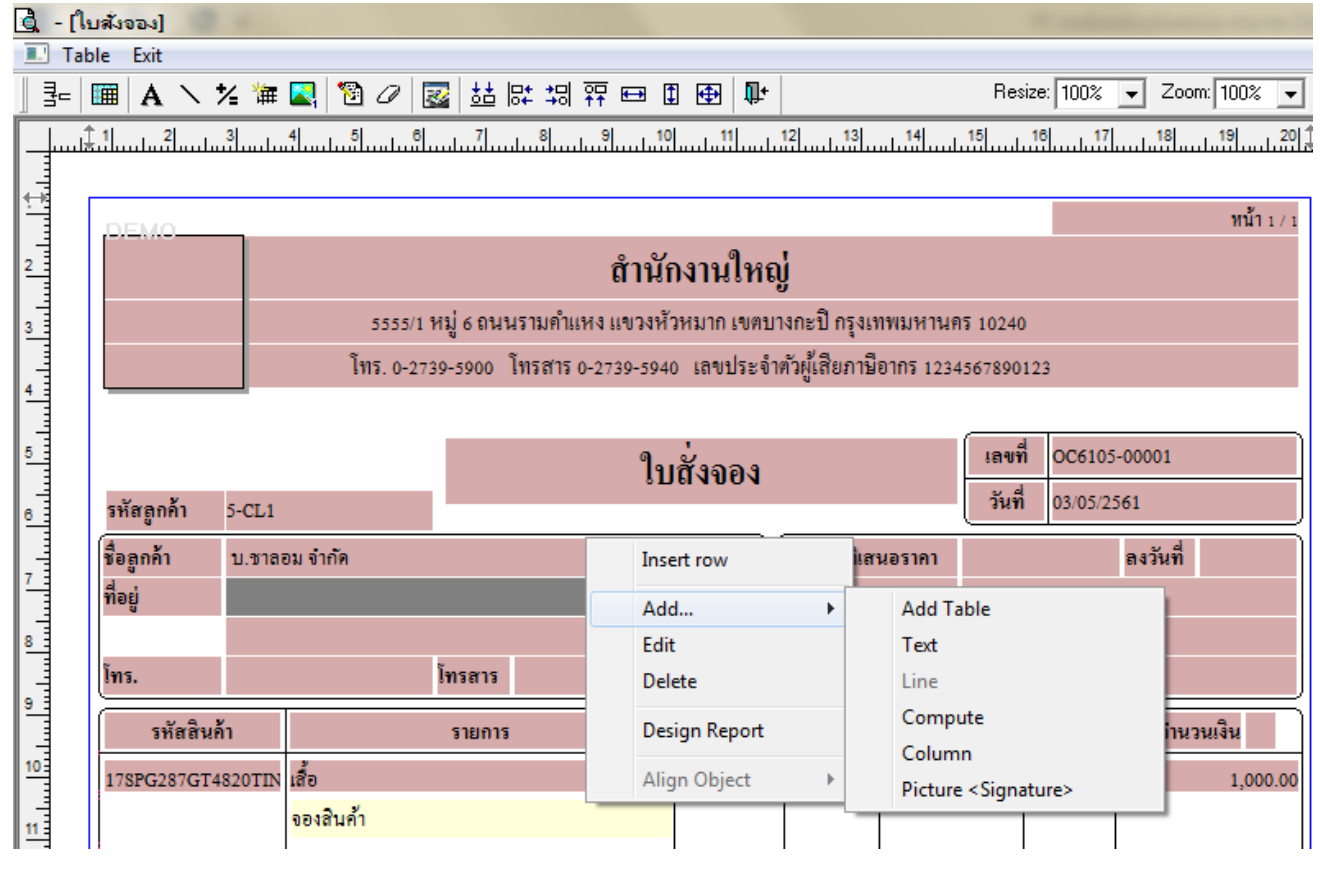

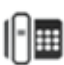

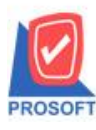

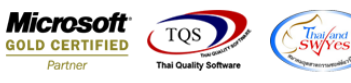

5.เลือก Column เป็น transpname : ! จากนั้นทำการกำหนดในส่วนอื่นๆ เช่น รูปแบบขนาดตัวอักษร ตามต้องการจากนั้น Click > OK

|                  |             |                 | ใบสั่งจอง                  |                               |           | OC6105-00001 |           |  |
|------------------|-------------|-----------------|----------------------------|-------------------------------|-----------|--------------|-----------|--|
| รหัสลูกค้า 5-CL1 |             |                 | ง <b>บ</b> ลางอง<br>วันที่ |                               |           | 03/05/2561   |           |  |
| ชื่อลูกค้า บ.:   | Select C    | olumn           |                            |                               | ×         |              | ลงวันที่  |  |
| ที่อยู่          | เลือก Colum | nn 😞 tr         | ranspname : !              |                               | •         |              |           |  |
| โทร.             | Band hea    | ader            | •                          | ชื่อ mycolumn_1               |           |              |           |  |
| รหัสสินค้า       | จัดวาง Cer  | nter            | •                          | Tag                           |           | นลด          | จำนวนเงิน |  |
| 17SPG287GT4820   | ขอบ No      | ne              | •                          | ฐปแบบ [general]               |           |              | 1,000.00  |  |
|                  | Style Edi   | it              | •                          | ลักษร AngsanaUPC (TrueType) 💌 | 14        |              |           |  |
|                  | กว้าง       | 100 ×           | 10                         | 🗖 Bold 🦳 //a/ic 🦳 Underlin    | <u>ne</u> |              |           |  |
|                  | 39          | 100 Y           | 10                         | สี Text สีพื้น                |           |              |           |  |
|                  |             |                 |                            | Ausdre Example                |           |              |           |  |
|                  | 🛛 ок 🛛      | <b>∏</b> +Close |                            | 🥅 พื้นหลังโปร่งใส (Tran       | isparent) |              |           |  |

6.Click > Exit Design mode เพื่อออกจากโหมด Design

7.เลือก Tool > Save As Report

8.เลือก Library ที่จัดเก็บและกำหนดชื่อ Report Name และ Click > OK เมื่อบันทึกแล้วทำการ Add Form ที่ Save เพื่อใช้งานต่อไป

| Save Report                                                  | ×             |  |  |  |  |  |  |
|--------------------------------------------------------------|---------------|--|--|--|--|--|--|
| Path<br>C:\Program Files (x86)\Prosoft\WINSpeed\User_report\ |               |  |  |  |  |  |  |
| 2 my_report.pbl                                              | my_report.pbl |  |  |  |  |  |  |
|                                                              |               |  |  |  |  |  |  |
| Create New Library                                           | Report name   |  |  |  |  |  |  |
| Path3                                                        | <u>a</u>      |  |  |  |  |  |  |
| Name 4                                                       | 羅             |  |  |  |  |  |  |
| ☑ OK ↓Close                                                  |               |  |  |  |  |  |  |

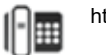